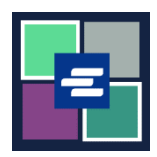

## HƯỚNG DẪN BẮT ĐẦU NHANH VỀ KC SCRIPT PORTAL: NẠP TIỀN VÀO TÀI KHOẢN ỨNG VỐN

Hướng dẫn bắt đầu nhanh này sẽ cung cấp cho quý vị cách nạp tiền, kiểm tra số dư và xem các khoản thanh toán trước đó cho tài khoản ứng vốn của tổ chức quý vị.

Lưu ý: Quý vị phải đăng nhập vào tài khoản Cổng Thông Tin của mình để thực hiện quy trình này.

## NẠP TIỀN VÀO TÀI KHOẢN ỨNG VỐN

🛕 Chỉ người đã tạo tài khoản mới có thể nạp tiền vào tài khoản đó.

| <ol> <li>Nhấp vào mũi tên thả<br/>xuống cho My Account (Tài<br/>Khoản của Tôi) trong menu<br/>điều hướng trên cùng, sau<br/>đó nhấp vào tên của quý vị.</li> </ol> | My Messages My Account  Logout Terms & Elizabeth Ratzlaff My Orders My Cart My Submissions My Payments King County Clerk's                                                                                     |
|----------------------------------------------------------------------------------------------------|----------------------------------------------------------------------------------------------------|
| 2. Nhấp vào tab Draw<br>Down (Ứng Vốn).                                                                                                    | Account       My Cart       My Payments       Password       Draw Down       My Paid Records Receipts         Organization         Organization Name       D/A         Personal Information         First Name |
| 3. Nhấp vào nút Add Funds<br>(Nạp Tiền).                                                                                                    | My Account         Account       My Cart       My Payments       Password       Draw Down       My Paid Records Receipts         New Draw Down Account                                                         |

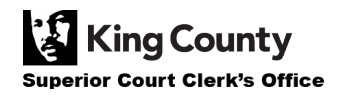

| <ol> <li>Nhập Draw Down<br/>Account Code (Mã Tài<br/>Khoản Ứng Vốn của Quý Vị).</li> <li>Lưu ý: Mã này phải bắt đầu<br/>bằng "D_".</li> </ol> | Add Funds To Draw Down Account<br>Enter draw down account code, password for security and a amount below to add fund to the account.<br>Draw Down Account Code *<br>D_DavidDemo<br>Enter the draw down account code you want to reset password, please do not remove the prefix if already show in the text field                                                                                                    |
|----------------------------------------------------------------------------------------------------|----------------------------------------------------------------------------------------------------|
| 5. Nhập Draw Down<br>Account Password (Mật<br>Khẩu Tài Khoản Ứng Vốn<br>của Quý Vị).                                                          | Draw Down Account Password *<br>Enter your draw down account password                                                                                                    |
| 6. Nhập Amount (Số Tiền)<br>quý vị muốn nạp.                                                                                                  | Amount (\$) *<br>Enter the amount you would like to add to your draw down account. Do not use commas or dollar signs (i.e.: 500.00)                                                                                                    |
| 7. Nhấp vào nút Add Funds<br>(Nạp Tiền) màu xanh lục.                                                                                         | Back + Add Funds                                                                                                    |
| 8. Nhập thông tin thanh<br>toán của quý vị và hoàn tất<br>quá trình thanh toán.                                                               | Step 2: Review and Submit       Step 3: Confirmation and Receipt         Step 1: Select Payments         Please complete the form below. When finished, click the Continue button and you will be asked to review the information for accomplete: Indicates a required field.         My Bills         Description         It ast Name: *         It ast Name: *         Jease complete information         First Name: *         It ast Name: *         Jease Control         Chy: *         Cardholder Information         First Name: *         It ast Name: *         Address Line 1: *         Address Line 2:         Chy: *         Country: *         State: *         Phone Number: *         Phone Number: *         Credit or Debit Card V         Card Number: * |

Г

| 9. Nếu thanh toán của quý<br>vị thành công, quý vị sẽ thấy<br>một thông báo chấp thuận<br>màu xanh lục. | Draw Down                                                                                                    |
|----------------------------------------------------------------------------------------------------|----------------------------------------------------------------------------------------------------|
|                                                                                                    | <ul> <li>Thank You For Your Payment.</li> <li>You payment has been approved, the authorization code is 6296026.</li> </ul> |
|                                                                                                    | New Draw Down Account Reset Password Add Funds                                                                             |

## KIỂM TRA SỐ DƯ TÀI KHOẢN ỨNG VỐN CỦA QUÝ VỊ

| <ol> <li>Nhấp vào mũi tên thả<br/>xuống cho My Account (Tài<br/>Khoản của Tôi) trong menu<br/>điều hướng trên cùng, sau<br/>đó nhấp vào tên của quý vị.</li> </ol> | My Messages My Account  Logout Terms & Elizabeth Ratzlaff My Orders My Cart My Submissions My Payments King County Clerk's                                                                                                    |
|----------------------------------------------------------------------------------------------------|----------------------------------------------------------------------------------------------------|
| 2. Nhấp vào tab Draw<br>Down (Ứng Vốn).                                                                                                    | My Account         Account       My Cart       My Payments       Password       Draw Down       My Paid Records Receipts         Organization         Organization Name       D/A         Personal Information         First Name                                                                                                    |
| 3. Số dư của quý vị sẽ xuất<br>hiện trong cột bên phải.                                                                                                    | My Account       My Payments       Password       Draw Down       My Paid Records Receipts <ul> <li>New Draw Down Account</li> <li>Reset Password</li> <li>Add Funds</li> </ul> S Add Funds           Balance (\$)<br>D_BethTest <ul> <li>Beth's Test 1</li> <li>623.00</li> </ul> Balance (\$) <ul> <li>623.00</li> <li>623.00</li> </ul> S Add Funds <ul> <li>Code</li></ul> |

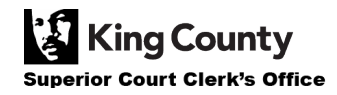

## XEM CÁC KHOẢN THANH TOÁN TRƯỚC ĐÂY

| <ol> <li>Nhấp vào mũi tên thả</li></ol>                                                                                                    | My Account Cogou                                                                                                    |
|----------------------------------------------------------------------------------------------------|----------------------------------------------------------------------------------------------------|
| xuống cho My Account (Tài                                                                                                    | Beth Ratzlaff                                                                                                    |
| Khoản của Tôi) trong menu                                                                                                    | My Orders                                                                                                    |
| điều hướng trên cùng, sau                                                                                                    | My Cart                                                                                                    |
| đó nhấp vào My Payments                                                                                                    | My Submissions                                                                                                    |
| (Thanh Toán của Tôi).                                                                                                    | My Payments                                                                                                    |
| <ol> <li>Các khoản thanh toán<br/>của quý vị, bao gồm cả số<br/>tiền được nạp vào tài khoản<br/>ứng vốn của quý vị, sẽ xuất<br/>hiện.</li> </ol> | My Cacu My Payments       Password       Draw Down       My Paid Records Receipts         Payments         Payment Date       Amount       Description       Account #         06/1/2022       \$ 2500       Draw Down Add Funds |

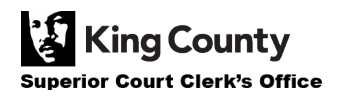